# Warranty

Each unit is carefully tested and adjusted at the factory before shipping and is warranted for one full year against original defects in materials or workmanship. This warranty does not include damage to the product resulting from accident or misuse.

If the product should become defective within the warranty period, we will repair or replace it free of charge, including free return transportation, provided it is delivered prepaid to the dealer from whom it is originally purchased.

This warranty gives you specific legal rights, and you may also have other rights which vary from state to state, or country to country.

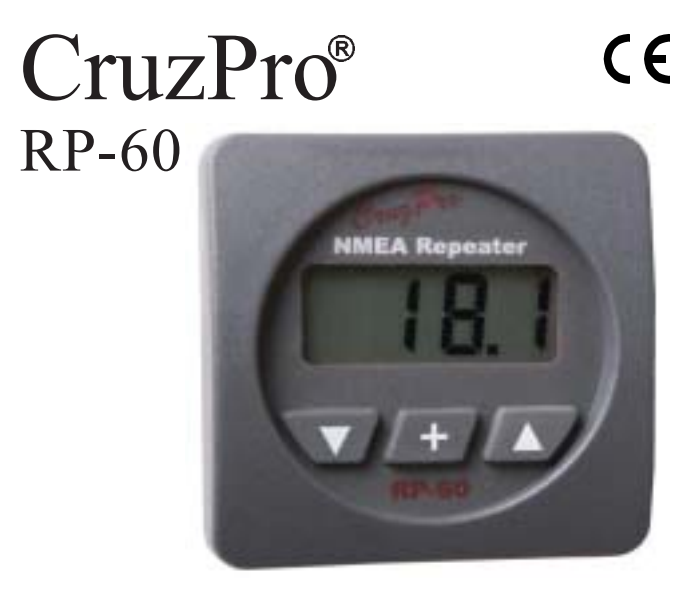

NMEA 0183 Remote Data Repeater

Notes

## Introduction

The RP60 remote data repeater is capable of displaying many standard NMEA 0183 and proprietary sentences. The RP60 can monitor up to 4 separate data channels and can be trained to learn new sentences. New sentence formats can be downloaded into nonvolatile memory using the RS-232 serial data port of a PC compatible running Windows 95, 98, NT, SE, ME or 2000.

Five levels of backlighting can be selected and all setup information is automatically saved to nonvolatile memory. The RP60 works on both 12 and 24 VDC systems.

## **Table of Contents**

| Latre destion 2                                                             |  |  |
|-----------------------------------------------------------------------------|--|--|
|                                                                             |  |  |
| Specifications                                                              |  |  |
| Installation                                                                |  |  |
| Operation.8Key Functions.8Backlight Intensity                               |  |  |
| NMEA 0183 Sentences - Table 115Other CruzPro Products27Warranty28           |  |  |
| ©2001/2006 CruzPro Ltd. RP60MANI<br>http://www.cruzpro.com info@cruzpro.com |  |  |
| Page 2                                                                      |  |  |

#### **Other CruzPro Products**

- Depthsounders & Speed/Temperature/Log
- DC Volts/Amps/Amp-Hour Monitor •
- AC Volts/Amps//Freq/kW Monitor
- LPG/Petrol Gas Detectors/Alarms
- Bilge Water Alarms & Bilge Pump Controllers
- Windlass Controller/Chain Counter
- Digital Fuel Gauge & Fuel Consumption Calculator
- Digital Gauge for Three Tanks /w Separate Alarms
- Smart and Manual Alternator Regulators
- Marine Security System
- RPM/Engine Hours/Elapsed Time Gauge
- Digital Oil Pressure Gauge/Alarm
- Digital Water Temperature Gauge/Alarm
- One and Three Bank Digital Volts Gauges •
- **Digital Amps Gauge**
- Digital Clock/Watch/Race Timers/Alarms
- 8 and 16 Amp Light Dimmers / Motor Speed Controller
- Solar Panel Charge Controllers 6/8/9 & 20 Amps
- 4 & 8 Channel NMEA Combiners/RS-232 Convertors
- Engine/Exhaust Temp. Monitor & Digital Pyrometer
- Digital Clock with four 4 amp electronic timer switches

# **Specifications**

Power supply: 9.5 to 33.0 VDC, .018 amps nominal

**Operating temperature:** 32 to 122 F (0 to 50 C)

Size: 2.5" dia X 4.1" deep (61mm x 104 mm).

Display: 4 digit LCD, 5 levels of backlighting.

Input Format: NMEA 0183, standard and proprietary sentences.

**Baud Rate:** 4800

**Input Channels:** 4

Data Input voltage range: 0 to 5 V Nominal, -20V to +20V maximum.

Data Memory: Storage for 10 new sentences (may be overwritten).

Notes

Page 4

| 189 \$YXDBS D | EPTH BEL | OW SURFAC | CE FEET     |      |
|---------------|----------|-----------|-------------|------|
| 190 \$YXDBS D | EPTH BEL | OW SURFAC | CE METERS   |      |
| 191 \$YXDBS D | EPTH BEL | OW SURFAC | CE FATHOMS  |      |
| 192 \$YXDBT W | ATER DEP | TH BELOW  | TRANSDUCER  | FT.  |
| 193 \$YXDBT W | ATER DEP | TH BELOW  | TRANSDUCER  | MTRS |
| 194 \$YXDBT W | ATER DEP | TH BELOW  | TRANSDUCER  | FATH |
| 195 \$YXDPT D | EPTH REL | ATIVE TO  | TRANSDUCER  | MTRS |
| 196 \$YXXDR,A | ANGULAR  | DISPLACE  | MENT DEGREE | IS   |
| 197 \$YXXDR,C | TEMPERAT | TURE DEGR | EES CELCIUS | 3    |
| 198 \$YXXDR,D | LINEAR I | DISPLACEM | IENT METERS |      |
| 199 \$YXXDR,F | FREQUECY | HERTZ     |             |      |
| 200 \$YXXDR,G | GENERIC  |           |             |      |
| 201 \$YXXDR,H | HUMIDITY | PERCENT   | 1           |      |
| 202 \$YXXDR,I | CURRENT  | AMPERES   |             |      |
| 203 \$YXXDR,N | FORCE NE | EWTONS    |             |      |
| 204 \$YXXDR,P | PRESSURE | E PASCAL  | OR BAR      |      |
| 205 \$YXXDR,R | FLOW RAT | TE LITRES | SECOND      |      |
| 206 \$YXXDR,S | SWITCH ( | OR VALVE  |             |      |
| 207 \$YXXDR,T | TACHOMET | TER RPM   |             |      |
| 208 \$YXXDR,U | VOLTAGE  | VOLTS     |             |      |
| 209 \$YXXDR,V | CUBIC ME | ETERS     |             |      |
| 210 TO BE DEF | INED     |           |             |      |

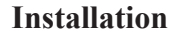

Before starting the installation, please read this entire section first. Be sure to install the bulkhead gasket before you install the instrument. Finger tighten the screws that mount the instrument bracket - do not use tools.

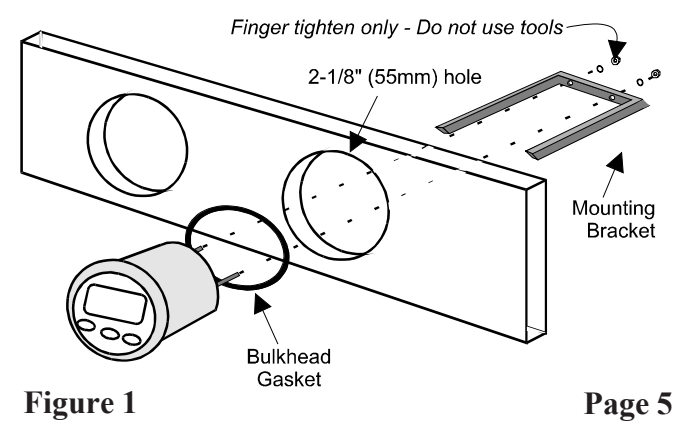

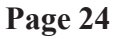

| 146 \$VDMTW | WATER TEMPERATURE DEGREES CELCIUS |
|-------------|-----------------------------------|
| 147 \$VDVHW | HEADING DEGREES TRUE              |
| 148 \$VDVHW | HEADING DEGREES MAGNETIC          |
| 149 \$VDVHW | SPEED KNOTS                       |
| 150 \$VDVHW | SPEED KM/HOUR                     |
| 151 \$VDVLW | TOTAL DISTANCE N.MILES            |
| 152 \$VDVLW | DISTANCE SINCE RESET N.MILES      |
| 153 \$VMMTW | WATER TEMPERATURE DEGREES CELCIUS |
| 154 \$VMVHW | HEADING DEGREES TRUE              |
| 155 \$VMVHW | HEADING DEGREES MAGNETIC          |
| 156 \$VMVHW | SPEED KNOTS                       |
| 157 \$VMVHW | SPEED KM/HOUR                     |
| 158 \$VMVLW | TOTAL DISTANCE N.MILES            |
| 159 \$VMVLW | DISTANCE SINCE RESET N.MILES      |
| 160 \$VWMTW | WATER TEMPERATURE DEGREES CELCIUS |
| 161 \$VWVHW | HEADING DEGREES TRUE              |
| 162 \$VWVHW | HEADING DEGREES MAGNETIC          |
| 163 \$VWVHW | SPEED KNOTS                       |
| 164 \$VWVHW | SPEED KM/HOUR                     |
| 165 \$VWVLW | TOTAL DISTANCE N.MILES            |
| 166 \$VWVLW | DISTANCE SINCE RESET N.MILES      |
|             |                                   |

• Carefully check all your wiring and mount the RP60 in the instrument hole. Be sure the bulkhead gasket is in place and use only finger tension to tighten the bracket hold-down nuts *Do not overtighten the bracket or you may damage the case - do not use tools to tighten the nuts.*  • Drill no smaller than a 2-1/8" (55mm) mounting hole where you desire to mount the instrument.

• Bring the data cables, ground and power lines out of the mounting hole and use a small flat screwdriver to make the connections to the screw terminals on the instrument case back as shown.

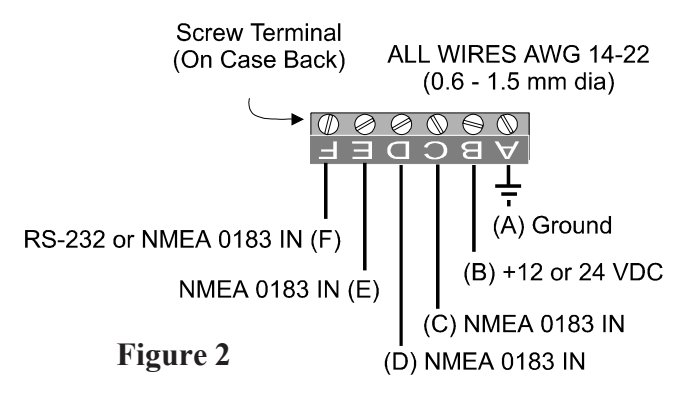

Page 6

| 167 \$WIMDA | BAROMETRIC PRESS. INCH. OF MERCURY |
|-------------|------------------------------------|
| 168 \$WIMDA | BAROMETRIC PRESSURE BARS           |
| 169 \$WIMDA | AIR TEMPERATURE DEGREES CELCIUS    |
| 170 \$WIMDA | RELATIVE HUMIDITY %                |
| 171 \$WIMDA | ABSOLUTE HUMIDITY %                |
| 172 \$WIMDA | DEWPOINT DEGREES CELCIUS           |
| 173 \$WIMDA | WIND DIRECTION DEGREES TRUE        |
| 174 \$WIMDA | WIND DIRECTION DEGREES MAGNETIC    |
| 175 \$WIMDA | WIND SPEED KNOTS                   |
| 176 \$WIMDA | WIND SPEED METERS/SECOND           |
| 177 \$WIMWD | WIND DIRECTION DEGREES TRUE        |
| 178 \$WIMWD | WIND DIRECTION DEGREES MAGNETIC    |
| 179 \$WIMWD | WIND SPEED KNOTS                   |
| 180 \$WIMWD | WIND SPEED METERS/SECOND           |
| 181 \$WIMWV | WIND ANGLE DEGREES                 |
| 182 \$WIVWR | RELATIVE WIND DIRECTION DEGREES    |
| 183 \$WIVWR | SPEED KNOTS                        |
| 184 \$WIVWR | SPEED METERS/SECOND                |
| 185 \$WIVWR | SPEED KM/HOUR                      |
| 186 \$YXDBK | DEPTH BELOW KEEL FEET              |
| 187 \$YXDBK | DEPTH BELOW KEEL METERS            |
| 188 \$YXDBK | DEPTH BELOW KEEL FATHOMS           |
|             |                                    |

Page 23

## **Operation**

**Key Functions** 

The  $\nabla$ , + and  $\triangle$  keys are used to select which NMEA sentence to display, set backlight levels, select a data channel, save and delete NMEA sentences from the favorites list and prepare the instrument to receive new sentences from a PC. All setup information, backlight levels, etc. are automatically saved to memory.

**Backlight Intensity** 

Press the + key for 1/2 second to adjust the backlight level for nighttime viewing. Each time you press the + key for 1/2 second, the level will get brighter 1, 2, 3, 4, OFF, 1, 2, ... etc.

#### 125 \$PBVE T-30 TEMPERATURE DEG. FAHRENHEIT 126 \$PBVE CH-30 WINDLASS BATTERY VOLTAGE 127 \$PBVE CH-30 RHODE OUT 128 \$PBVE CT-30 TIME 24 HOURS 129 \$PBVE OP-30 PRESSURE P.S.I. 130 \$PBVE FU-30 FUEL REMAINING LTRS OR GALS 131 \$PBVE FU-30 FUEL USED LITRES OR GALLONS 132 \$PBVE FU-30 CONSUMPTION LTRS OR GAL./HR 133 \$SDDBK DEPTH BELOW KEEL FEET 134 \$SDDBK DEPTH BELOW KEEL METERS 135 \$SDDBK DEPTH BELOW KEEL FATHOMS 136 \$SDDBS DEPTH BELOW SURFACE FEET 137 \$SDDBS DEPTH BELOW SURFACE METERS 138 \$SDDBS DEPTH BELOW SURFACE FATHOMS 139 \$SDDBT DEPTH BELOW TRANSDUCER FEET 140 \$SDDBT DEPTH BELOW TRANSDUCER METERS 141 \$SDDBT DEPTH BELOW TRANSDUCER FATHOMS 142 \$SDDPT DEPTH RELATIVE TO TRANSDUCER MTRS 143 \$TIROT RATE OF TURN DEGREES/MINUTE 144 \$TIRPM SPEED RPM 145 \$TIRPM PROPELLER PITCH % OF MAX

# Page 8

Page 21

| 104 \$HNBOD BEARING MAGNETIC                |
|---------------------------------------------|
| 105 \$IIXDR, A ANGULAR DISPLACEMENT DEGREES |
| 106 \$IIXDR, C TEMPERATURE DEGREES CELCIUS  |
| 107 \$IIXDR, DLINEAR DISPLACEMENT METERS    |
| 108 \$IIXDR, F FREQUENCY HERTZ              |
| 109 \$IIXDR,GGENERIC                        |
| 110 \$IIXDR, HHUMIDITY PERCENT              |
| 111 \$IIXDR,ICURRENT AMPERES                |
| 112 \$IIXDR,NFORCE NEWTONS                  |
| 113 \$IIXDR,PPRESSURE PASCAL OR BAR         |
| 114 \$IIXDR,RFLOW RATE LITERS/SECOND        |
| 115 \$IIXDR,S SWITCH OR VALVE               |
| 116 \$IIXDR, T TACHOMETER RPM               |
| 117 \$IIXDR,UVOLTAGE VOLTS                  |
| 118 \$IIXDR,VVOLUME CUBIC METERS            |
| 119 \$INBOD BEARING TRUE                    |
| 120 \$INBOD BEARING MAGNETIC                |
| 121 \$PBVE RH-30 ELAPSED TIME HOURS         |
| 122 \$PBVE RH-30 ELAPSED TIME MIN. AND SEC. |
| 123 \$PBVE RH-30 ENGINE HOURS AND MINUTES   |
| 124 \$PBVE RH-30 ENGINE RPM                 |
|                                             |

## Page 20

#### Selecting a NMEA Sentence to Display

Up to 12 sentences can be stored in a list of often viewed sentences. You can select a sentence from the list using the  $\nabla$  and  $\triangle$  keys. The RP60 comes preprogrammed with the following list.

| 142 | \$SDDPT | DEPTH RELATIVE TO TRANSDUCER MTRS |
|-----|---------|-----------------------------------|
| 163 | \$VWVHW | SPEED KNOTS                       |
| 160 | \$VWMTW | WATER TEMPERATURE DEGREES         |
| 98  | \$GPRMC | COURSE OVER GROUND DEGREES TRUE   |
| 36  | \$AGWNC | DISTANCE WAYPT TO WAYPT N.MILES   |
| 125 | \$PBVE  | T-30 TEMPERATURE DEG. FAHRENHEIT  |
| 129 | \$PBVE  | OP-30 PRESSURE P.S.I.             |
| 124 | \$PBVE  | RH-30 ENGINE RPM                  |

You can add and delete sentences to/from this list as often as desired. Pressing the  $\nabla$  or  $\blacktriangle$  key will step

Page 9

is only available on the one channel, it will return back to the original.

Selecting Different Sentences With Identical ID's

Some CruzPro instruments (such as the V60 triple volts gauge and the TL60 triple tank level gauge) transmit more than one sentence with the same identifier but different data. The TL60 Digital Tank Level Gauge for three tanks transmits one sentence per tank but each have the same NMEA identifier "\$IIXDR". When viewing data from one of these CruzPro instruments you can step through the different values with a quick press the **+** key.

| 41 | \$APAPB | BEARING PRESENT TO DESTINATION    |
|----|---------|-----------------------------------|
| 42 | \$APAPB | HEADING TO STEER TO DESTINATION   |
| 43 | \$APBEC | BEARING DEGREES TRUE              |
| 44 | \$APBEC | BEARING DEGREES MAGNETIC          |
| 45 | \$APBEC | DISTANCE NAUTICAL MILES           |
| 46 | \$APBOD | BEARING TRUE                      |
| 47 | \$APBOD | BEARING MAGNETIC                  |
| 48 | \$APBWC | BEARING TO WAYPOINT DEGREES TRUE  |
| 49 | \$APBWC | BEARING TO WAYPOINT DEGREES MAG.  |
| 50 | \$APBWC | DISTANCE NAUTICAL MILES           |
| 51 | \$APBWR | BEARING TO WAYPOINT DEGREES TRUE  |
| 52 | \$APBWR | BEARING TO WAYPOINT DEGREES MAG.  |
| 53 | \$APBWR | DISTANCE NAUTICAL MILES           |
| 54 | \$APBWW | BEARING WAYPOINT TO WAYPOINT TRUE |
| 55 | \$APBWW | BEARING WAYPOINT TO WAYPOINT MAG. |
| 56 | \$APHSC | COMMANDED HEADING DEGREES TRUE    |
| 57 | \$APHSC | COMMANDED HEADING DEGREES MAG.    |
| 58 | \$APVBW | LONGITUDNAL WATER SPEED KNOTS     |
| 59 | \$APVBW | TRANSVERSE WATER SPEED KNOTS      |
| 60 | \$APVBW | LONGITUDNAL GROUND SPEED KNOTS    |
| 61 | \$APVBW | TRANSVERSE GROUND SPEED KNOTS     |

you through the list. "----" will be displayed until the selected sentence is found on one of the channels.

# Adding A Sentence To the List

Press and hold the + and  $\triangle$  keys for 10 seconds until a long beep is heard. "c011" is displayed. Use the  $\checkmark$  and  $\triangle$  keys to select a sentence from Table 1. Once the desired table entry is displayed, hold down the + key for 1/2 second to save the sentence to the list. The RP60 will immediately start searching for the new sentence on all four channels.

If "FULL" is displayed in place of "c011", a sentence will first have to be deleted from the list (see "Deleting A Sentence From the List").

## Page 10

| 83  | \$DFHDT | HEADING DEGREES TRUE             |
|-----|---------|----------------------------------|
| 84  | \$DFWCV | WAYPOINT CLOSURE VELOCITY KNOTS  |
| 85  | \$DFWNC | DISTANCE WAYPT TO WAYPT N.MILES  |
| 86  | \$DFWNC | DISTANCE WAYPOINT TO WAYPOINT KM |
| 87  | \$GPBWC | BEARING WAYPT TO WAYPT DEG. TRUE |
| 88  | \$GPBWC | BEARING WAYPT TO WAYPT DEG. MAG. |
| 89  | \$GPBWC | DISTANCE NAUTICAL MILES          |
| 90  | \$GPBWR | BEARING WAYPT TO WAYPT DEG. TRUE |
| 91  | \$GPBWR | BEARING WAYPT TO WAYPT DEG. MAG. |
| 92  | \$GPBWR | DISTANCE NAUTICAL MILES          |
| 93  | \$GPRMB | CROSS TRACK ERROR NAUTICAL MILES |
| 94  | \$GPRMB | RANGE TO DESTINATION NAUT. MILES |
| 95  | \$GPRMB | BEARING TO DESTINATION DEG. TRUE |
| 96  | \$GPRMB | DESTINATION CLOSING VELOCITY KTS |
| 97  | \$GPRMC | SPEED OVER GROUND KNOTS          |
| 98  | \$GPRMC | COURSE OVER GROUND DEGREES TRUE  |
| 99  | \$HCBOD | BEARING TRUE                     |
| 100 | \$HCBOD | BEARING MAGNETIC                 |
| 101 | \$HEBOD | BEARING TRUE                     |
| 102 | \$HEBOD | BEARING MAGNETIC                 |
| 103 | \$HNBOD | BEARING TRUE                     |

Page 19

| 62 | \$APWCV | WAYPOINT CLOSURE VELOCITY KNOTS   |
|----|---------|-----------------------------------|
| 63 | \$APWNC | DISTANCE WAYPT TO WAYPT N.MILES   |
| 64 | \$APWNC | DISTANCE WAYPOINT TO WAYPOINT KM  |
| 65 | \$DEDCN | POSITION UNCERTAINTY N.MILES      |
| 66 | \$DFAPB | BEARING ORIGIN TO DISTANCE        |
| 67 | \$DFAPB | BEARING PRESENT TO DESTINATION    |
| 68 | \$DFAPB | HEADING TO STEER TO DESTINATION   |
| 69 | \$DFABE | BEARING DEGREES TRUE              |
| 70 | \$DFBEC | BEARING DEGREES MAGNETIC          |
| 71 | \$DFBEC | DISTANCE NAUTICAL MILES           |
| 72 | \$DFBOD | BEARING TRUE                      |
| 73 | \$DFBOD | BEARING MAGNETIC                  |
| 74 | \$DFBWC | BEARING TO WAYPOINT DEGREES TRUE  |
| 75 | \$DFBWC | BEARING TO WAYPOINT DEGREES MAG.  |
| 76 | \$DFBWC | DISTANCE NAUTICAL MILES           |
| 77 | \$DFBWR | BEARING TO WAYPOINT DEGREES TRUE  |
| 78 | \$DFBWR | BEARING TO WAYPOINT DEGREES MAG.  |
| 79 | \$DFBWR | DISTANCE NAUTICAL MILES           |
| 80 | \$DFBWW | BEARING WAYPOINT TO WAYPOINT TRUE |
| 81 | \$DFBWW | BEARING WAYPOINT TO WAYPOINT MAG. |
| 82 | \$DFHDG | MAGNETIC SENSOR HEADING DEGREES   |
|    |         |                                   |

Deleting A Sentence From the List

If all 12 list positions are full, one sentence will have to be deleted. Press and hold the  $\checkmark$  and  $\clubsuit$  keys for 10 seconds. Use the  $\checkmark$  and  $\blacktriangle$  keys to scroll through the list. When the sentence to be deleted is displayed, press the  $\clubsuit$  key for 1/2 second.

Manually Selecting A Data Channel

The RP60 searches each of the four data channels for the desired sentence. When a matching sentence is found the RP60 stops at that channel and displays the data. To select between two or more data channels containing the same sentence, press and hold the  $\clubsuit$  key for 3 seconds. The RP60 will search the other channels for the sentence. If the sentence

20 \$AGBOD BEARING MAGNETIC \$AGBWC BEARING TO WAYPOINT DEGREES TRUE 21 22 \$AGBWC BEARING TO WAYPOINT DEGREES MAG. 23 \$AGBWC DISTANCE NAUTICAL MILES 24 SAGBWC BEARING TO WAYPOINT DEGREES TRUE 25 SAGBWR BEARING TO WAYPOINT DEGREES MAG. 26 \$AGBWR DISTANCE NAUTICAL MILES 27 \$AGBWW BEARING WAYPOINT TO WAYPOINT TRUE 28 \$AGBWW BEARING WAYPOINT TO WAYPOINT MAG. 29 \$AGHSC COMMANDED HEADING DEGREES TRUE 30 \$AGHSC COMMANDED HEADING DEGREES MAG. 31 \$AGVBW LONGITUDNAL WATER SPEED KNOTS 32 \$AGVBW TRANSVERSE WATER SPEED KNOTS 33 \$AGVBW LONGITUDNAL GROUND SPEED KNOTS TRANSVERSE GROUND SPEED KNOTS 34 \$AGVBW \$AGWCV WAYPOINT CLOSURE VELOCITY KNOTS 35 36 \$AGWNC DISTANCE WAYPT TO WAYPT N.MILES 37 \$AGWNC DISTANCE WAYPOINT TO WAYPOINT KM. WAYPOINT ARRIVAL ALARM RADIUS 38 SAPAAM 39 SAPAPB MAGNITUDE OF CROSSTRACK ERROR 40 \$APAPB BEARING ORIGIN TO DESTINATION

## Page 16

Downloading New NMEA Sentences

You can add up to 10 new sentences to Table 1 using a PC and a serial data cable connected to Terminal F on the back of the RP60 as shown in Figure 3. To upload a new sentence to the RP60, press and hold the  $\checkmark$  and  $\blacktriangle$  keys for 10 seconds. The instrument is ready for data transfer when "rdY" is displayed. Execute the program called RP60NMEA.EXE on the supplied floppy diskette.

When a beep is heard check the display for the status of the transfer, if "good" is displayed, the process was successful. If "bAd" is displayed, the process was unsuccessful, try the download process again. *Note: Check for possible newer versions of this software on our website* www.cruzpro.com

Page 13

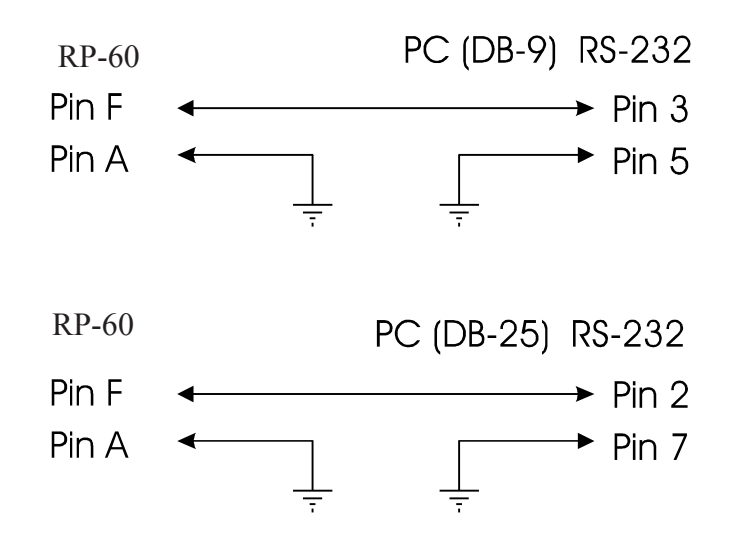

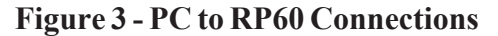

#### NMEA 0183 Sentences - TABLE 1

| 1  | USER           | PROGRAMMED                         |
|----|----------------|------------------------------------|
| 2  | USER           | PROGRAMMED                         |
| 3  | USER           | PROGRAMMED                         |
| 4  | USER           | PROGRAMMED                         |
| 5  | USER           | PROGRAMMED                         |
| б  | USER           | PROGRAMMED                         |
| 7  | USER           | PROGRAMMED                         |
| 8  | USER           | PROGRAMMED                         |
| 9  | USER           | PROGRAMMED                         |
| 10 | USER           | PROGRAMMED                         |
| 11 | \$AGA <i>I</i> | AM WAYPOINT ARRIVAL ALARM RADIUS   |
| 12 | \$AGAI         | PB MAGNITUDE OF CROSSTRACK ERROR   |
| 13 | \$AGAI         | B BEARING ORIGIN TO DESTINATION    |
| 14 | \$AGAI         | B BEARING PRESENT TO DESTINATION   |
| 15 | \$AGAI         | PB HEADING TO STEER TO DESTINATION |
| 16 | \$AGBI         | C BEARING DEGREES TRUE             |
| 17 | \$AGBI         | C BEARING DEGREES MAGNETIC         |
| 18 | \$AGBI         | C DISTANCE NAUTICAL MILES          |
| 19 | \$AGB0         | DD BEARING TRUE                    |
|    |                |                                    |

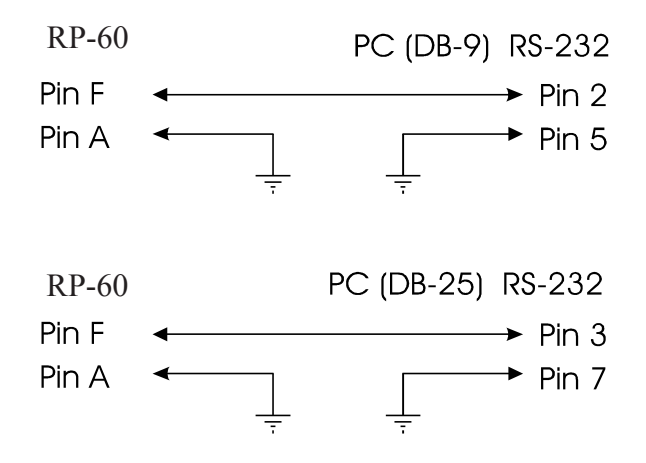

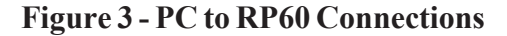

Page 14

20 \$AGBOD

21 \$AGBWC

#### NMEA 0183 Sentences - TABLE 1

| 1  | USER PRO | JGRAMMED                        |
|----|----------|---------------------------------|
| 2  | USER PRO | OGRAMMED                        |
| 3  | USER PRO | OGRAMMED                        |
| 4  | USER PRO | OGRAMMED                        |
| 5  | USER PRO | OGRAMMED                        |
| 6  | USER PRO | OGRAMMED                        |
| 7  | USER PRO | OGRAMMED                        |
| 8  | USER PRO | OGRAMMED                        |
| 9  | USER PRO | DGRAMMED                        |
| 10 | USER PRO | OGRAMMED                        |
| 11 | \$AGAAM  | WAYPOINT ARRIVAL ALARM RADIUS   |
| 12 | \$AGAPB  | MAGNITUDE OF CROSSTRACK ERROR   |
| 13 | \$AGAPB  | BEARING ORIGIN TO DESTINATION   |
| 14 | \$AGAPB  | BEARING PRESENT TO DESTINATION  |
| 15 | \$AGAPB  | HEADING TO STEER TO DESTINATION |
| 16 | \$AGBEC  | BEARING DEGREES TRUE            |
| 17 | \$AGBEC  | BEARING DEGREES MAGNETIC        |
| 18 | \$AGBEC  | DISTANCE NAUTICAL MILES         |
| 19 | \$AGBOD  | BEARING TRUE                    |

Downloading New NMEA Sentences

You can add up to 10 new sentences to Table 1 using a PC and a serial data cable connected to Terminal F on the back of the RP60 as shown in Figure 3. To upload a new sentence to the RP60, press and hold the  $\checkmark$  and  $\blacktriangle$  keys for 10 seconds. The instrument is ready for data transfer when "rdY" is displayed. Execute the program called RP60NMEA.EXE on the supplied floppy diskette.

When a beep is heard check the display for the status of the transfer, if "good" is displayed, the process was successful. If "bAd" is displayed, the process was unsuccessful, try the download process again. *Note: Check for possible newer versions of this software on our website* www.cruzpro.com

22 SAGBWC BEARING TO WAYPOINT DEGREES MAG. 23 SAGBWC DISTANCE NAUTICAL MILES 24 SAGBWC BEARING TO WAYPOINT DEGREES TRUE 25 \$AGBWR BEARING TO WAYPOINT DEGREES MAG. 26 \$AGBWR DISTANCE NAUTICAL MILES 27 \$AGBWW BEARING WAYPOINT TO WAYPOINT TRUE 28 \$AGBWW BEARING WAYPOINT TO WAYPOINT MAG. 29 \$AGHSC COMMANDED HEADING DEGREES TRUE 30 \$AGHSC COMMANDED HEADING DEGREES MAG. 31 SAGVBW LONGITUDNAL WATER SPEED KNOTS 32 SAGVBW TRANSVERSE WATER SPEED KNOTS 33 \$AGVBW LONGITUDNAL GROUND SPEED KNOTS 34 \$AGVBW TRANSVERSE GROUND SPEED KNOTS 35 \$AGWCV WAYPOINT CLOSURE VELOCITY KNOTS 36 \$AGWNC DISTANCE WAYPT TO WAYPT N.MILES DISTANCE WAYPOINT TO WAYPOINT KM. 37 \$AGWNC 38 SAPAAM WAYPOINT ARRIVAL ALARM RADIUS 39 SAPAPB MAGNITUDE OF CROSSTRACK ERROR 40 \$APAPB BEARING ORIGIN TO DESTINATION

BEARING MAGNETIC

BEARING TO WAYPOINT DEGREES TRUE

Page 15